Mail Configuration In Windows 10 using IMAP

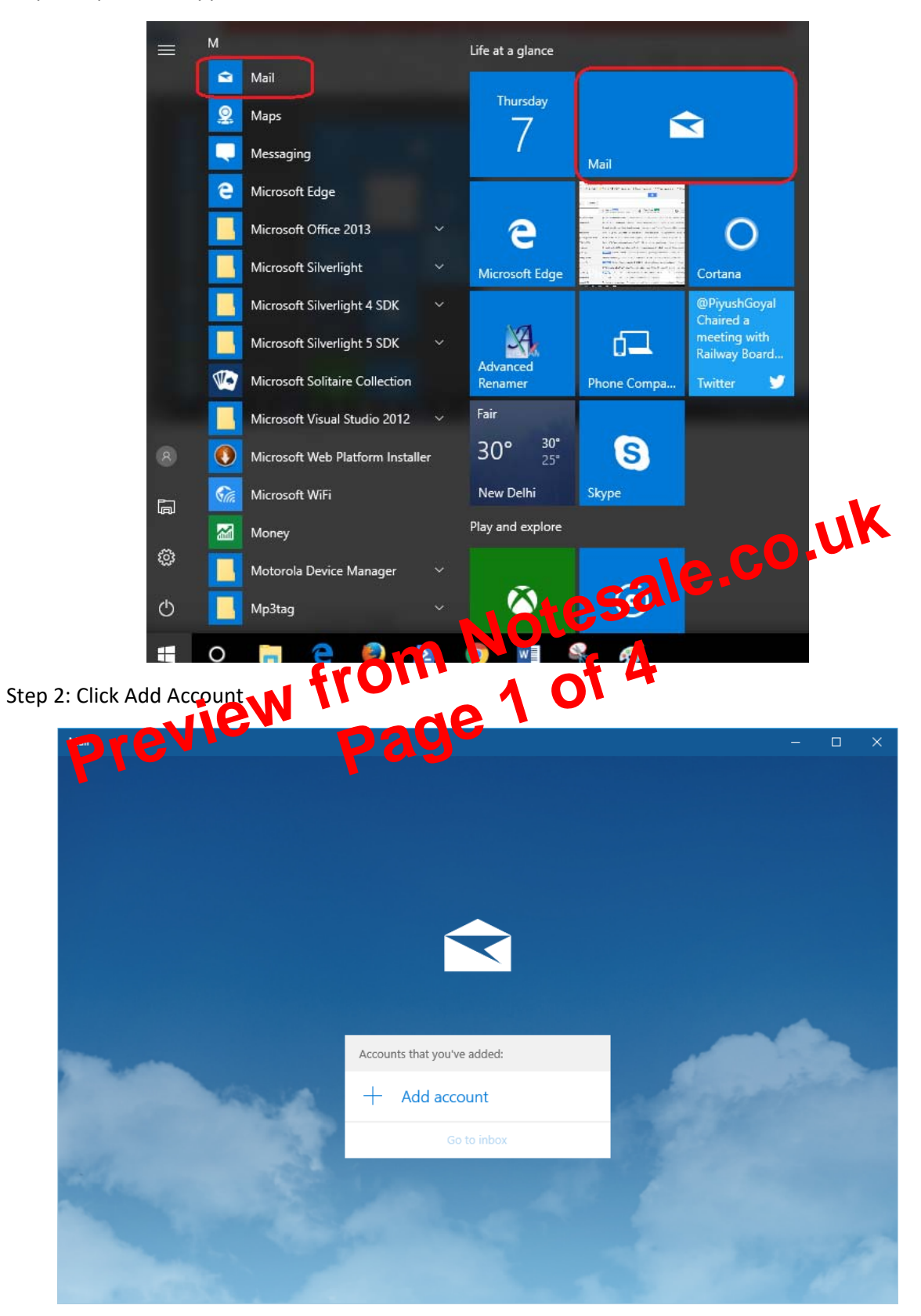

Step 1 : Open Mail Application from Start Menu